## Desktop

The Desktop panel lets you adjust the appearance of the desktop.

You can select color schemes by using the pop-up menu inside this panel, or by using the CDU menu. If you deselect the Special Color Schemes box the normal mostly gray desktop coloring will appear no matter what scheme is selected here or in the Menu. Selecting Normal from the pop-up or CDU Menu will also display the standard gray desktop look.

If the Use Color Coordinated Desktop Pattern is checked, CDU's current color scheme's desktop pattern will be used. Otherwise, the Desktop Patterns control panel's desktop pattern setting will be used.

Finally, to display a picture as the desktop background, select the Desktop Picture box and click on Choose Picture File. Use the directory dialog box that appears to select a picture. The picture must be a PICT file. Several of these are included with CDU. For more information on creating and using PICT files, see Graphic Security.